## How to Sign Up for Tusass Music

To download and subscribe to Tusass Music:

## App Store (for Apple devices):

- 1. If you don't have an Apple ID already: You can ask for help from a friend or family member. It might require an email address.
- 2. **Open the App Store:** Locate the icon with a blue background and a white "A" on your device. It looks like an "A" within a blue circle.
- 3. **Search for the app**: Tap the search icon (it looks like a magnifying glass) and type Tusass Music in the search field.
- 4. **Download the app:** Once you find the app, tap "Get" or the icon with the cloud and arrow to download the app to your device.
- 5. **Subscribe to the service**: Open the downloaded app and follow the instructions to create an account and subscribe to our service. If there are any uncertainties, you can ask for help from a friend or acquaintance experienced in subscribing online.

## Google Play (for Android devices):

- 1. If you don't have a Google account: Ask a friend or family member for help in creating a Google account. It might require an email address.
- 2. **Open Google Play Store**: Find the icon with a colorful "play" triangle on your device. It looks like a colorful letter "A."
- 3. Search for the app: Tap the search field at the top and type Tusass Music.
- 4. **Download the app**: Once you find the app, tap "Install" or the icon with the arrow to download the app to your device.
- 5. **Subscribe to the service**: Once the app is downloaded, open it and follow the guidance to create an account and subscribe to our service. If there are any questions, you can ask for help from a friend or acquaintance experienced in subscribing online.

## Note:

It might be helpful to have someone nearby to explain the steps or answer questions if anything is unclear.

It's normal to feel confused the first time, so be patient and take it easy. There might be different variations in the process depending on the device or software version, so don't hesitate to ask for help.